## How to Put a Library Book on Hold

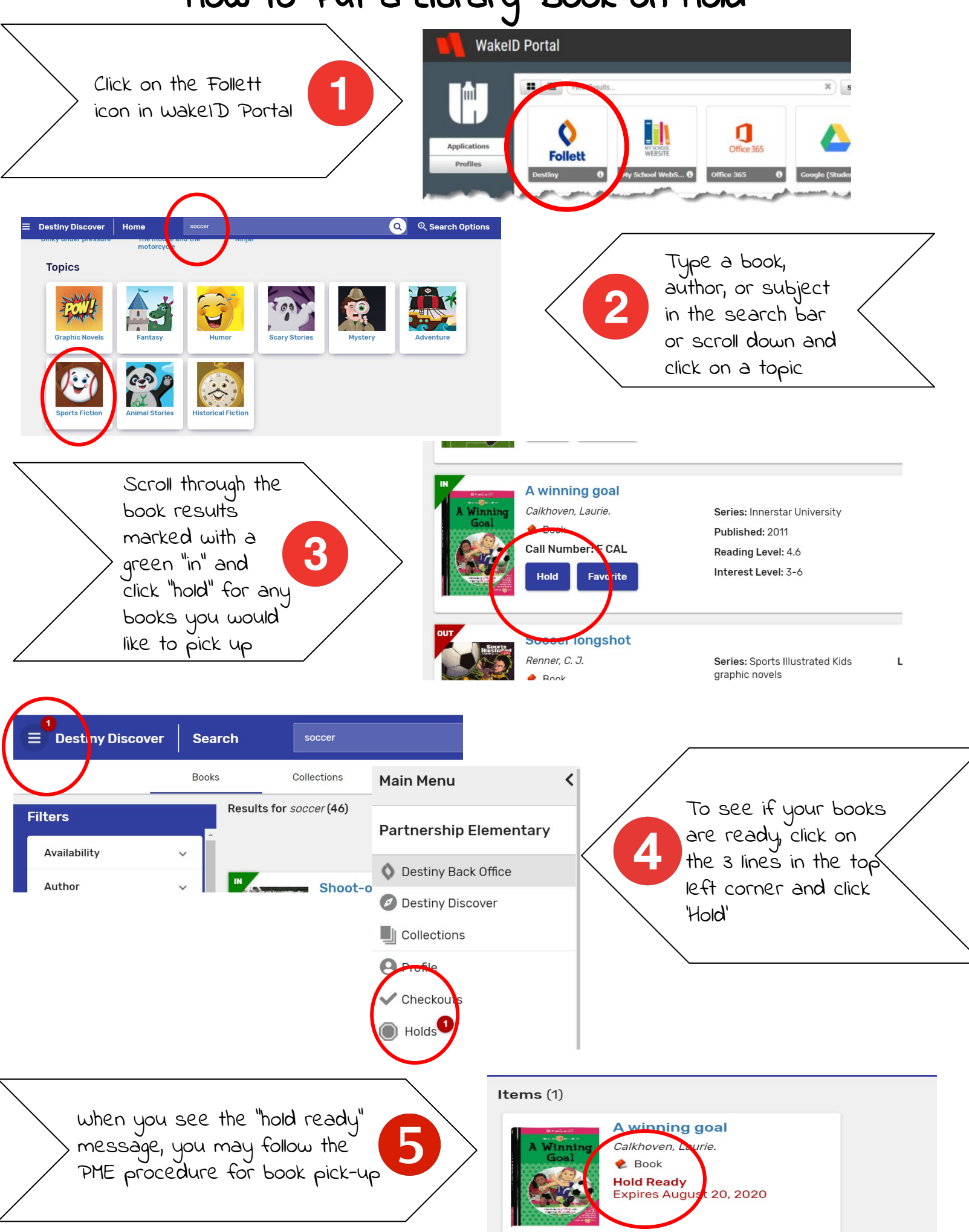